## 前提

CX 控制器配备 CX1500-M310 Profibus 主站模块, CX1500-M310 与 BX3100 间 Profibus 连接正常,并已处于 Free Run 或 Run 状态。

## 实现步骤

1、记下 System Manager 中 CX 控制器的 IP 地址及 BX3100 的 AMS NetID,如下图:

| Options Help         Lion       Version (Local) Version (Target) Boot Settings (Target) CX Settings         Lion       Version (Local) Version (Target) Boot Settings (Target) CX Settings         Lion       Version (Local) Version (Target) Boot Settings (Target) CX Settings         Lion       Version (Local) Version (Target) Boot Settings (Target) CX Settings         Lion       Version (Local) Version (Target) Boot Settings (Target) CX Settings         Lion       CX 201F0A5         Lion       CX 控制器 IP 地址为:                                                                                                    |        |  |  |  |  |
|----------------------------------------------------------------------------------------------------|--------|--|--|--|--|
| See Control And Control Version (Target) Boot Settings (Target) CX Settings     AmsNetId: 5.1.240.165.1.1     Host Name: CX_01F0A5     CX 控制器 IP 地址为:                                                                                                    |        |  |  |  |  |
| ion<br>Version (Local) Version (Target) Boot Settings (Target) CX Settings<br>AmsNetId: <u>5.1.240.165.1.1</u><br>Host Name: CX_01F0A5<br>(500-M310)                                                                                                    |        |  |  |  |  |
| AmsNetId:     5.1.240.165.1.1       Host Name:     CX_01F0A5                                                                                                    |        |  |  |  |  |
| AmsNetId:         5.1.240.165.1.1         Apply           Host Name:         CX_01F0A5         CX 控制器 IP 地址为:                                                                                                    |        |  |  |  |  |
| L Host Name: CX_01F0A5<br>(500-M310) CX 控制器 IP 地址为:                                                                                                    |        |  |  |  |  |
| 1500-M310) CX 控制器 IP 地址为:                                                                                                    |        |  |  |  |  |
| These Disfilar Accounts of the section of the section of the secti |        |  |  |  |  |
| Image         Image         Image <td< th=""><th></th></td<>                                                                                                    |        |  |  |  |  |
| (X3100)                                                                                                    |        |  |  |  |  |
| IP address: 169.254.27.28 O 1024 x 768                                                                                                    |        |  |  |  |  |
| s<br>BX-Out/Mas Subnet mask: 255.255.0.0                                                                                                    |        |  |  |  |  |
| BX-In/Mast Default O.O.O.O.O.O.O.O.O.O.O.O.O.O.O.O.O.O.O.                                                                                                    |        |  |  |  |  |
|                                                                                                    |        |  |  |  |  |
| • DNS server automatically                                                                                                    |        |  |  |  |  |
| W 无标题 — TwinCAT System Tanager — 'CX 01E045'                                                                                                    |        |  |  |  |  |
| File Edit Actions View Ontions Help                                                                                                    |        |  |  |  |  |
| [] D 译译 [] 《 [] 《 [] 》 [] [] [] [] [] [] [] [] [] [] [] [] []                                                                                                    |        |  |  |  |  |
| E SYSTEM - Configuration                                                                                                    |        |  |  |  |  |
| PLC - Configuration                                                                                                    |        |  |  |  |  |
| Cam - Configuration BX3100的AMS/ADS-Interface Active BX3100的AMS NET                                                                                                    | -ID 为: |  |  |  |  |
| I/O = Configuration<br>I/O Devices<br>5.1.240.165.5.2                                                                                                    |        |  |  |  |  |
| □ ₩₩ Device 4 (CX1500-M310) Net-ID: 9.1.240.165.5.2                                                                                                    |        |  |  |  |  |
| Inputs Remote Name: Box 11 (BX3100)_Device 4 (CX1500-M310)                                                                                                    |        |  |  |  |  |
|                                                                                                    |        |  |  |  |  |
| Inputs Chan;                                                                                                    |        |  |  |  |  |
| a word BX-Out/Mas                                                                                                    |        |  |  |  |  |
| B WORD BX-In/Mast     B Word BX-In/Mast     B Word BX-In/Mast                                                                                                    |        |  |  |  |  |
|                                                                                                    |        |  |  |  |  |
|                                                                                                    |        |  |  |  |  |

## 2、编程电脑的 TwinCAT 属性中,手动添加一个 AMS Router 如下图

| Remote Cor  | mection Properties 🛛 🔀 |                        |
|-------------|------------------------|------------------------|
| Name:       | BX3100                 | 填写 BX3100 的 AMS NET ID |
| AMS Net Id: | 5.1.240.165.5.2 Cancel | 描写 cy 按制器的 up 抽起       |
| Address:    | 169.254.27.28          | 填与 CA 控制 品的 IP 地址      |
| Transport:  | TCP/IP Slow Connection | 选择 TCP/IP              |
|             |                        |                        |

OK 后即在 AMS Router 列表中添加了 BX3100 (左图),记得将 TwinCAT 执行一次切换到 Config 的操作(右图)

| TwinCAT System Properties                  |                                           |             |
|--------------------------------------------|-------------------------------------------|-------------|
| General System AMS Router PLC Registration | 💡 About TwinCAT                           |             |
| Local Computer                             | 🖹 L <u>o</u> g View                       |             |
| AMS Net 10.41.2.30.1.1                     | System Manager                            |             |
| - Remote Computers                         | PLC Control                               |             |
| BESTWAY-DELL                               | .0 <sup>©</sup> <u>R</u> ealtime Settings |             |
| BX_048B98<br>BX3100                        | Rou <u>t</u> er                           |             |
| CX_01F0A5<br>CX_02A81B                     | 😥 <u>S</u> tart <u>S</u> ystem 🕨          |             |
| CX_05DF3A                                  | <u>∯</u> S <u>t</u> op <u>I</u> O ▶       |             |
|                                            | Restart PLC •                             | - C - U - 1 |
| Add Remove Properties                      | 🙀 😥 Config 🔂 Properties                   | onrig mod   |
|                                            |                                           | 14:03       |
|                                            |                                           |             |
|                                            |                                           |             |
| 确定 取消 应用 (A)                               |                                           |             |

**3**、打开 PLC Control,在 Online—>Choose Run-Time System 中即可选中 BX3100 进行正常的调试、下载等操作

| Choose Run-Time System                                                                                                    |                              |
|----------------------------------------------------------------------------------------------------|------------------------------|
| <ul> <li>→ Local→ (10.41.2.30.1.1)</li> <li>→ Run-Time 1 (Port 801)</li> <li>→ C×_0305AC (5.3.5.172.1.1)</li> <li>→ C×_02A81B (169.254.69.42.1.1)</li> <li>→ C×_02A81B (169.254.69.42.1.1)</li> <li>→ C×_02A81B (5.2.168.27.1.1)</li> <li>→ C×_01F0A5 (5.1.240.165.1.1)</li> <li>→ S×_048B98 (172.16.21.90.1.1)</li> <li>→ S×_048B98 (172.16.21.90.1.1)</li> <li>→ S×_048B98 (172.16.21.90.1.1)</li> <li>→ S×_048B98 (172.16.21.90.1.1)</li> <li>→ S×_048B98 (172.16.21.90.1.1)</li> <li>→ S×_048B98 (172.16.21.90.1.1)</li> <li>→ S×_048B98 (172.16.21.90.1.1)</li> <li>→ S×_048B98 (172.16.21.90.1.1)</li> <li>→ S×_048B98 (172.16.21.90.1.1)</li> <li>→ S×_048B98 (172.16.21.90.1.1)</li> </ul> | OK<br>Cancel<br>Version Info |
|                                                                                                    |                              |